# **DRaaS VE BaaS Self-Service Portal**

**Reference Guide** 

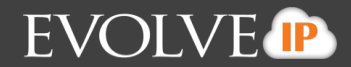

## Contents

| Overview                          | 3  |
|-----------------------------------|----|
| Portal URLS                       | 3  |
| Creating a Job                    | 3  |
| Starting, Stopping, Editing a Job | 7  |
| Viewing Past Jobs                 | 7  |
| Viewing Job Logs                  | 8  |
| Restoring a Backup Job            | 9  |
| Restoring a VM                    | 9  |
| Restoring vApps                   |    |
| Restoring Files                   |    |
| Viewing Dashboard Statistics      | 12 |

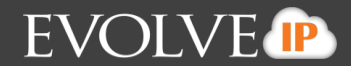

### **Overview**

DRaaS VE BaaS is a backup service that meet the needs of customers with larger datasets and longer retention requirements. All backups are performed at the image level within the customer's availability zone (Evolve IP East/ Evolve IP West). Customers can purchase additional backup disk space as needed. All backups are taken using a VMWare snapshot against the VMWare target server. Below will show you how to navigate the Self-Service Backup Portal.

#### Portal URL

Your portal URL is specific to your company. It will be provided by a member of the ProServ team during onboarding. If you're already onboarded and not sure of your portal URL then please open a ticket by emailing <u>help@evolveip.net</u> and one of our ITaaS Help Desk technicians can provide it to you.

## **Creating a Job**

1. Go to the Jobs tab, and then select Create

| Self-Service Back | p Portal for | zerto-cust | 1                     |                       | Supportunt   Firm out                         |
|-------------------|--------------|------------|-----------------------|-----------------------|-----------------------------------------------|
| DASHBOARD JOBS    | VMS FI       |            |                       |                       |                                               |
| Last result ALL   | ✓ Job name   |            | Q ( @ Create          |                       | ► Start Stop C <sup>4</sup> Retry 100 - Retry |
| Name              | Туре         | Status     | Latest Run ↓          | Next Run              | Description                                   |
| O Melted Cheese   | Backup       | Success    | 11/6/2017 10:03:33 pm | 11/7/2017 10:00:00 pm | VM Backup                                     |

2. Add in a Job name, Description for your backup, and set a Retention policy. Then select **Next.** *Note: The retention policy refers to how many restore points should be stored in repository for future restores. By default, this number is set to 14.* 

## DRaaS VE BaaS Self-Service Portal Reference Guide

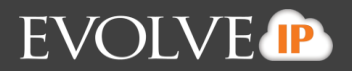

| Job name:         | Evolve IP                |
|-------------------|--------------------------|
| Description:      | Evolve IP Demo Backup    |
| Restore points to | y:<br>o keep on disk: 14 |

3. The "Edit Backup Job" window will open. Click the **Add** button. The "Add Objects" window will open, listing the vApps and VMs within your organization. Choose the vApps or VMs from the vCloud Director

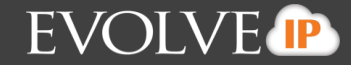

| ADD OBJECTS                                                                                                    |        | ×      |
|----------------------------------------------------------------------------------------------------|--------|--------|
| Cloud organization<br>Certo-Cust1<br>Certo-Cust1<br>Certo-Cust2 |        |        |
| <b>*</b> Type in an object name to sear                                                                                                    | ch for | Q      |
|                                                                                                    | ОК     | Cancel |

organization that you want to backup and click OK.

- 4. You will see the "Edit Backup Job" window. Click **Next**.
- 5. Choose additional processing options as described. Note: When specifying guest OS access credentials, consider that vCloud Director Organization administrators can access guest processing credentials available for their organizations. They can also supply new credentials for guest OS processing.

## DRaaS VE BaaS Self-Service Portal Reference Guide EVOLVE

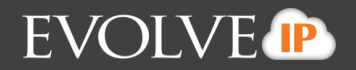

| EDIT BACKUP JOB                                                                                                    | ×            |
|----------------------------------------------------------------------------------------------------|--------------|
| Guest processing<br>Choose additional processing options available for Microsoft Windows guests.                                                                                                    |              |
| Enable application-aware image-processing                                                                                                    |              |
| Detects and prepares applications for consistent backup, performs transaction log<br>processing, and configures the OS to perform required application restore steps up                                   | s<br>pon     |
| Customize application handling options for individual VMs and<br>applications Application                                                                                                    | ns           |
| Enable guest file system indexing                                                                                                    |              |
| Indexes guest OS files inside processed VM to enable browsing and searching for g<br>files in backup. Indexing is completely optional, and not required to be able to per<br>instant file level recovery. | uest<br>form |
| Customize advanced guest file system indexing options for<br>individual VMs                                                                                                    | g            |
| Guest OS credentials:                                                                                                    |              |
| Credentials: 🗸                                                                                                    | ?            |
| Customize guest OS credentials for individual VMs and operating Systems Credentials                                                                                                    | als          |
| < Previous Next > Can                                                                                                    | cel          |

6. Specify the schedule you want this job to run on, and retry/termination settings. Click Next.

| DIT BACKUP JOB                         |              |       |              |       |          |      | [        |
|----------------------------------------|--------------|-------|--------------|-------|----------|------|----------|
| ob schedule<br>pecify the job scheduli | ng options.  |       |              |       |          |      |          |
| Run the job automa                     | atically:    |       |              |       |          |      |          |
| Daily at this time:                    | 09:00 pm     | ~     | Everyday     |       |          | ~    | Days     |
| O Monthly at:                          | 09:00 pm     | ~     | Fourth       | ~     | Saturday | ~    | Months   |
| O Periodically at:                     | 1            | ~     | Hours        |       |          | ~    | Schedule |
| O After this job:                      | Melted Ch    | eese  |              |       |          |      | ~        |
| Automatic retry:                       |              |       |              |       |          |      |          |
| Retry failed VM pro                    | cessing:     |       | 3            | tim   | es       |      |          |
| Wait before each a                     | attempt for: |       | 10           | min   | utes     |      |          |
| Backup window:                         |              |       |              |       |          |      |          |
| Terminate job if it g                  | ets out of a | llowe | d backup wir | ndow  |          |      | Window   |
|                                        |              |       |              |       |          |      |          |
|                                        |              |       | <            | Previ | ous Ne   | xt > | Cancel   |

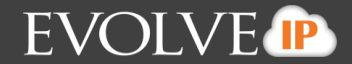

7. Specify who should receive email notifications for job status types (such as successes and failures) Click **Finish.** 

| EDIT BACKUP JOB                                                 |                                                  | ×  |
|-----------------------------------------------------------------|--------------------------------------------------|----|
| Email Notifications<br>Specify recipients and s                 | ettings for the job status emails                |    |
| Enable e-mail notifi                                            | cations                                          |    |
| Subject:                                                        | [%JobResult%] %JobName% (%VmCount% VMs) %Issues% |    |
| <ul> <li>Notify on succes</li> <li>Notify on warning</li> </ul> | ng                                               |    |
| Notify on error     Suppress notific                            | ations until the last retry                      |    |
| Juppiess noune                                                  | adons and the last red y                         |    |
|                                                                 |                                                  |    |
|                                                                 | < Previous Finish Cance                          | el |

#### Starting, Stopping, Editing a Job

1. After you have created a job, you can select the job and preform the following actions: Start, Stop, Retry, Edit, Active Full, Disable, Delete, Export.

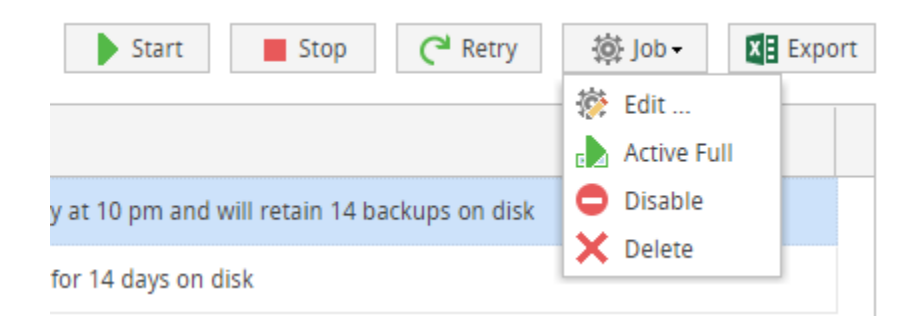

### Viewing Past Jobs

1. By clicking into your already created job, you will see all backup jobs preformed under that set.

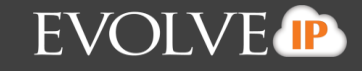

|   | Se   | lf-Service Backup Pc  | orta | al for zerto-cust1   |         |                  |                  | Sign ou  |
|---|------|-----------------------|------|----------------------|---------|------------------|------------------|----------|
| ( | DASI | HBOARD JOBS VM        | IS   | FILES                |         |                  |                  | Jigil ou |
| J | obs  | » Evolve IP           |      |                      |         |                  |                  |          |
|   | Ø    | Refresh               |      |                      |         |                  |                  | Export   |
|   |      | Start Time            | ↓E   | End Time             | Status  | Performance Rate | Data Transferred |          |
|   | 0    | 11/7/2017 10:00:01 pm | 1    | 1/7/2017 10:03:29 pm | Success | 0 KB/s           | 40.5 MB          | ^        |
|   | 0    | 11/6/2017 10:00:19 pm | 1    | 1/6/2017 10:03:33 pm | Success | 0 KB/s           | 19.4 MB          |          |
|   | 0    | 11/5/2017 10:00:17 pm | 1    | 1/5/2017 10:03:33 pm | Success | 0 KB/s           | 20.7 MB          |          |
|   | 0    | 11/4/2017 10:00:11 pm | 1    | 1/4/2017 10:07:22 pm | Success | 0 KB/s           | 27.7 MB          |          |
|   | 0    | 11/3/2017 10:00:22 pm | 1    | 1/3/2017 10:03:57 pm | Success | 0 KB/s           | 20.0 MB          |          |
|   | 0    | 11/2/2017 10:00:11 pm | 1    | 1/2/2017 10:03:41 pm | Success | 0 KB/s           | 22.2 MB          |          |

#### 2. You can click on the status of each job to see more detail

| E      | volve IP                      |                   |                                |   |                       |         |                  |                  |           |
|--------|-------------------------------|-------------------|--------------------------------|---|-----------------------|---------|------------------|------------------|-----------|
| 1      | of 1 VMs processed (0         | errors, 0 v       | warnings)                      |   |                       |         |                  |                  | 💙 Details |
| T<br>P | otal size:<br>rocessing rate: | 50.0 GE<br>0 KB/s | Processed size:<br>Total time: |   | 50.0 GB<br>2 minutes  |         |                  |                  |           |
|        | Object                        |                   | Start Time                     | t | End Time              | Status  | Performance Rate | Data Transferred |           |
| C      | vApp_Replication              |                   | 11/8/2017 05:08:30 pm          |   | 11/8/2017 05:10:34 pm | Success | 0 KB/s           | 17.8 MB          |           |
| C      | Melted.Cheese                 |                   | 11/8/2017 05:08:50 pm          |   | 11/8/2017 05:10:32 pm | Success | 0 KB/s           | 17.8 MB          |           |

#### Viewing Job Logs

1. From the status page above, select the **details** button and you will your job logs for that particular job

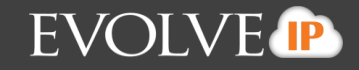

| Time                  | Status  | Information                                           |  |
|-----------------------|---------|-------------------------------------------------------|--|
| 11/8/2017 04:07:53 pm | Success | Job started at 11/8/2017 5:07:52 PM                   |  |
| 11/8/2017 04:07:54 pm | Success | Building vApp list                                    |  |
| 11/8/2017 04:08:13 pm | Success | Total size: 50.0 GB                                   |  |
| 11/8/2017 04:08:18 pm | Success | Processing Melted.Cheese                              |  |
| 11/8/2017 04:08:30 pm | Success | Processing vApp_Replication                           |  |
| 11/8/2017 04:08:48 pm | Success | All VMs have been queued for processing               |  |
| 11/8/2017 04:10:40 pm | Success | Load: Source 96% > Proxy 27% > Network 9% > Target 0% |  |
| 11/8/2017 04:10:40 pm | Success | Primary bottleneck: Source                            |  |
| 11/8/2017 04:10:40 pm | Success | Job finished at 11/8/2017 5:10:40 PM                  |  |

## **Restoring a Backup Job**

The self-service portal allows users to restore vCloud Director VM's, vApps, files and application items (currently, SQL Server databases, and Oracle databases).

• NOTE: It is not best practice to restore a VM on top of an existing VM

#### Restoring a VM

1. From the VMS tab, select the VM you want to restore, then select the **Restore VM** button.

| Self-Service  | Backup | Portal for zerto | -cust1              |                |                       |
|---------------|--------|------------------|---------------------|----------------|-----------------------|
| DASHBOARD JO  | овз 🤇  | VMS FILES        |                     |                | veeanuat j sign out   |
| Name          | ۹ 💽    | Restore VM       | vApp - View history |                | <b>X</b> Export       |
| VM            | Ť      | vApp             | Job name            | Restore points | Last success          |
| Melted.Cheese |        | vApp_Replication | Melted Cheese       | 19 points      | 11/8/2017 05:08:59 pm |
|               |        |                  |                     |                |                       |

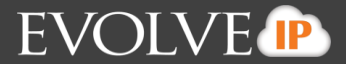

- 2. Select the restore point, additionally you can select Power On, Quick Rollback, and Restore VM Tags. Then click **Restore** 
  - You can view VM restore progress in the VMs tab after you click View History

| ESTORE VM                                 |                      |               | 2     |
|-------------------------------------------|----------------------|---------------|-------|
| Restore point<br>Felect VM restore point. |                      |               |       |
| Backup date                               | Туре                 | Job name      |       |
| 11/8/2017 04:08:59 pm                     | Increment            | Melted Cheese | ^     |
| 11/7/2017 09:01:16 pm                     | Increment            | Melted Cheese |       |
| 11/6/2017 09:01:27 pm                     | Increment            | Melted Cheese |       |
| 11/5/2017 09:01:26 pm                     | Increment            | Melted Cheese |       |
| 11/4/2017 09:01:23 pm                     | Full                 | Melted Cheese |       |
| 11/3/2017 09:01:36 pm                     | Increment            | Melted Cheese |       |
| Power on VM after rest                    | toring               | Maked Channel | Ŧ     |
| Quick rollback (restore                   | changed blocks only) |               |       |
| Restore VM tags                           |                      |               |       |
|                                           |                      | Restore       | ancel |

#### Restoring vApps

 Follow steps under "Restoring a VM" above, except select Restore vApp instead of Restore VM from the VMS tab

| Self-Service Backup Portal for zerto-cust1  |     |                  |               |                |                       |  |  |  |
|---------------------------------------------|-----|------------------|---------------|----------------|-----------------------|--|--|--|
| DASHBOARD JOBS                              | v   | MS FILES         |               |                |                       |  |  |  |
| Name 📿 🍓 Restore VM 🗸 Restore vApp 🗸 Export |     |                  |               |                |                       |  |  |  |
| VM                                          | † ۱ | vApp             | Job name      | Restore points | Last success          |  |  |  |
| Melted.Cheese                               | ١   | vApp_Replication | Melted Cheese | 19 points      | 11/8/2017 05:08:59 pm |  |  |  |
|                                             |     |                  |               |                |                       |  |  |  |
|                                             |     |                  |               |                | 1                     |  |  |  |

#### **Restoring Files**

1. Go to the **Files tab**, type in or search for the VM containing the file you're looking for, and then select **Mount Backup** 

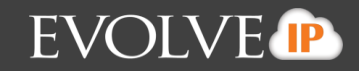

| Self-Service Backup Portal for zerto-cust1       DASHBOARD     JOBS     VMS                                         | 👗 veeamuat | Sign out |
|----------------------------------------------------------------------------------------------------|------------|----------|
| Type in VM name vApp_Replication\Melted.Cheese or pick VM from list                                                 |            | Help     |
| BROWSE SEARCH     Restore point 11/8/2017 04:08:59 pm     Restore Download     Add to restore list     Mount Backup | Search     | Q        |

**Note**: If you plan to restore from non-indexed VM guest, consider that mount operation will be performed using mount server assigned to the corresponding backup repository.

| Self-Service Backup Portal for zerto-cust1                                                                                           |                        |  |  |  |  |  |  |  |
|----------------------------------------------------------------------------------------------------|------------------------|--|--|--|--|--|--|--|
| DASHBOARD JOBS VMS                                                                                                    | FILES                  |  |  |  |  |  |  |  |
| Type in VM name: vApp_Replication\Melted.Cheese                                                                                      | Q or pick VM from list |  |  |  |  |  |  |  |
| BROWSE SEARCH                                                                                                    |                        |  |  |  |  |  |  |  |
| Restore point 11/8/2017 04:08:59 pm                                                                                                  | Restore 🕞 Download     |  |  |  |  |  |  |  |
| Amounting Backup                                                                                                    |                        |  |  |  |  |  |  |  |
| <ul> <li>Starting file level restore</li> <li>File level restore started</li> <li>Mounting restore point</li> <li>Loading</li> </ul> |                        |  |  |  |  |  |  |  |

2. After your VM mounts, you can then search for the file, and then click **Restore**, **Download**, or **Add to** restore list

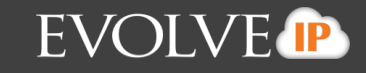

| Self-Service Backup Portal                                             | •                   | Sign out              |          |                |          |  |  |
|------------------------------------------------------------------------|---------------------|-----------------------|----------|----------------|----------|--|--|
| DASHBOARD JOBS VMS                                                     | FILES               |                       |          |                | Sign out |  |  |
| Type in VM name: vApp_Replication\Melted.Cheese Q or pick VM from list |                     |                       |          |                |          |  |  |
| BROWSE SEARCH                                                          |                     |                       |          |                |          |  |  |
| Restore point 11/8/2017 04:08:59 pm                                    | Restore - Download  | Add to restore list   | ]        | Search         | Q        |  |  |
| ia i C:\<br>ia i a sRecycle.Bin                                        | Name                | Date Modified         | Size     | Owner          |          |  |  |
| Documents and Settings     Administrator                               | NTUSER.DAT          | 11/8/2017 03:49:45 pm | 512.0 KB | Administrators |          |  |  |
| All Users                                                              | ntuser.dat.LOG1     | 11/8/2017 03:49:45 pm | 256.0 KB | SYSTEM         |          |  |  |
| Default     Default     User                                           | ntuser.dat.LOG2     | 5/7/2013 12:19:06 pm  | 0.0 B    | SYSTEM         |          |  |  |
| eipadmin<br>H Public                                                   | NTUSER.DAT{016888bd | 5/7/2013 12:19:31 pm  | 64.0 KB  | SYSTEM         |          |  |  |
| 🕀 🗾 PerfLogs                                                           | NTUSER.DAT{016888bd | 5/7/2013 12:19:31 pm  | 512.0 KB | SYSTEM         |          |  |  |
| Program Files (x86)     Program Data                                   | NTUSER.DAT{016888bd | 5/7/2013 12:19:31 pm  | 512.0 KB | SYSTEM         |          |  |  |
|                                                                        | 🗋 ntuser.ini        | 5/7/2013 12:19:06 pm  | 100.0 B  | SYSTEM         |          |  |  |
| System volume information     TEMP                                     |                     |                       |          |                |          |  |  |

#### What are the differences?

- Restore will allow you to restore files to their original location
- Download will allow you to download local files to your machine
- Add to restore list will allow you to restore multiple files at once
- 3. After your files have successfully restored, go to the **View History** link in the bottom right corner. Select the appropriate restore option. Then, open the log and click **Download**.

## **Viewing Dashboard Statistics**

1. The dashboard shows you an overview of your current set-up within the self-service portal

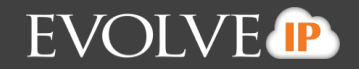

| Self-Se   | ervice   | Backup      | Porta    | l for ze    | rto-cust       | 1           |            |             |           |                  |            |          |
|-----------|----------|-------------|----------|-------------|----------------|-------------|------------|-------------|-----------|------------------|------------|----------|
| DASHBOAI  | RD J     | OBS         | VMS      | FILES       |                |             |            |             |           |                  | 📥 veeamuat | Sign out |
| Last 24 h | nours    | Last 7 days |          |             |                |             |            |             |           |                  | 🍋 Refresh  | Help     |
| PROT      | ECTED    |             | JO       | BS          |                | BAC         | (UP STORAG | iE          |           | LAST 24 HOURS    |            | - 1      |
| vApps     |          | 1           | Jol      | bs          | 1              | Statu       | 5          | 0           |           | Successes        | 2          |          |
| VMs       |          | 1           | Ma       | ax duration | 3 min          | Quota       | 3          | 100 GB      |           | Warnings         | 0          |          |
| VMs si    | ze       | 50 GB       | Av       | erage speed | 0 KB/s         | Used        |            | 35.9 GB     |           | Errors           | 0          |          |
|           |          |             |          |             |                |             |            |             |           |                  |            |          |
|           |          |             |          |             |                |             |            |             |           |                  |            |          |
| 10.00     |          |             |          |             |                |             |            |             |           |                  |            |          |
|           |          |             |          |             |                |             |            |             |           |                  |            |          |
|           |          |             |          |             |                |             |            |             |           |                  |            |          |
| 6.31      |          |             |          |             |                |             |            |             |           |                  |            |          |
|           |          |             |          |             |                |             |            |             |           |                  |            |          |
| (S/B/     |          |             |          |             |                |             |            |             |           |                  |            |          |
| put ()    |          |             |          |             |                |             |            |             |           |                  |            |          |
| rough     |          |             |          |             |                |             |            |             |           |                  |            |          |
| £ 251     |          |             |          |             |                |             |            |             |           |                  |            |          |
|           |          |             |          |             |                |             |            |             |           |                  |            |          |
| 1.58      |          |             |          |             |                |             |            |             |           |                  |            |          |
|           |          |             |          |             |                |             |            |             |           |                  |            |          |
| 1.00      |          |             |          |             |                |             |            |             |           |                  | _          |          |
| 1.00      | 06:00 pr | n 08:00 pm  | 10:00 pm | 12:00 am    | 02:00 am 04:00 | am 06:00 am | 08:00 am   | 10:00 am 12 | 2:00 pm 0 | 2:00 pm 04:00 pr | n          |          |

The Protected widget reports on:

- vApps displays the number of vApps for which restore points were successfully created during the specified period
- VMs displays the number of VMs for which restore points were successfully created during the specified period
- VMs size total size of source VMs successfully processed

The Jobs widget reports on:

- Number of jobs created by currently logged in administrator
- Max job duration
- Average data transfer speed

*The Backup Storage widget reports on* status of the backup storage assigned to the organization, on the storage quota assigned, and on the storage size used. Status indicators are as follows:

- Green more than 10% of storage space is free
- Yellow less than 10% of storage space is free
- Red no free space on backup storage

The Last 24 hours \ Last 7 days widget reports on the job session results for the corresponding period.